## **Create an Exception Request - Assessment**

You can create an exception for an entity, a failed control, or any control that is not compliant. An exception for a failed control can be created on the Assessment Details page > Control Results tab or Exception tab, or on the Home > Exceptions page.

## To create an exception:

- 1. Go to Assessments > Assessments.
- 2. Select an assessment to open the General tab on the Assessment Details page.
- 3. Click the Control Results tab, then select a control or subcontrol.
- 4. Click New Exception to launch the Exception Request wizard.

| Exception Request |                                                                                                    | 🗉 🗙                  |
|-------------------|----------------------------------------------------------------------------------------------------|----------------------|
| 1. Basic Details  | Step 1: Enter Exception Request Information                                                                                                    | * = required         |
| 2. Attach File    | Title*   Affected Entities   Control   Control   Image: Control   Control   Image: Control   Start Date   2020-07-06   End Date   Next Review Date   Next Review Date   Override Compliance Score   (%) |                      |
| Cancel            |                                                                                                    | < Back Next > Finish |

The Exception Request wizard.

- 5. Enter the exception information, then click Next.
- 6. Optional: Add a document from your desktop, link to a document in the repository, or URL. For more information, see Exception Request Attachments.

| Exception Request |                                |              |
|-------------------|--------------------------------|--------------|
| 1. Basic Details  | Step 2: Optionally Attach File | * = required |
| 2. Attach File    | Add a Document or Link         | d Clear      |
| Cancel            |                                | Back         |

The Attach File section of the Exception Request wizard.

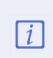

If you cancel the attachment, it will appear to cancel the entire exception request. Wait a few moments and the exception request will appear without the attachment.

7. Click **Finish** to exit the wizard and to add an exception on **Home** > **Exceptions** page.